This guide is an explanation of how to download and register to use the **Airmid app**, which allows you do access your **Systmonline Patient Access** account quickly and easily through a mobile device. The app allows you to do a lot to manage your health care requirements.

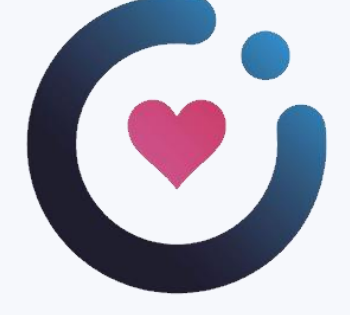

This guide has been developed by members of The Cranborne Practice Patient Participation Group (PPG).

# airmid

See our separate guide **How to Access GP Services** which introduces you to access your Systmonline Patient Access account using the Airmid app to:

- Book and manage appointments
- Request repeat prescriptions
- View your medical records including vaccinations and test results

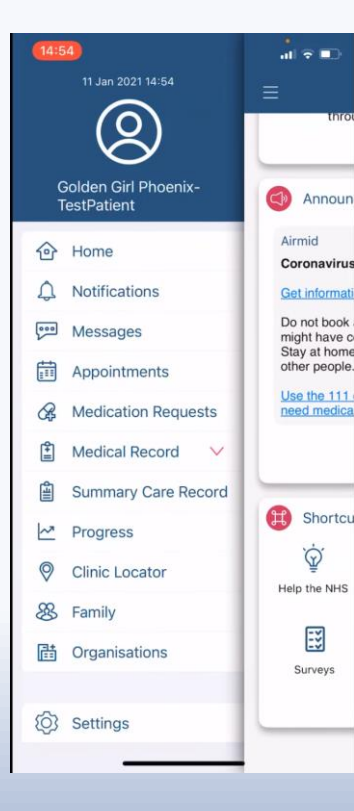

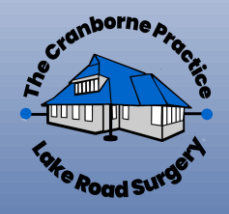

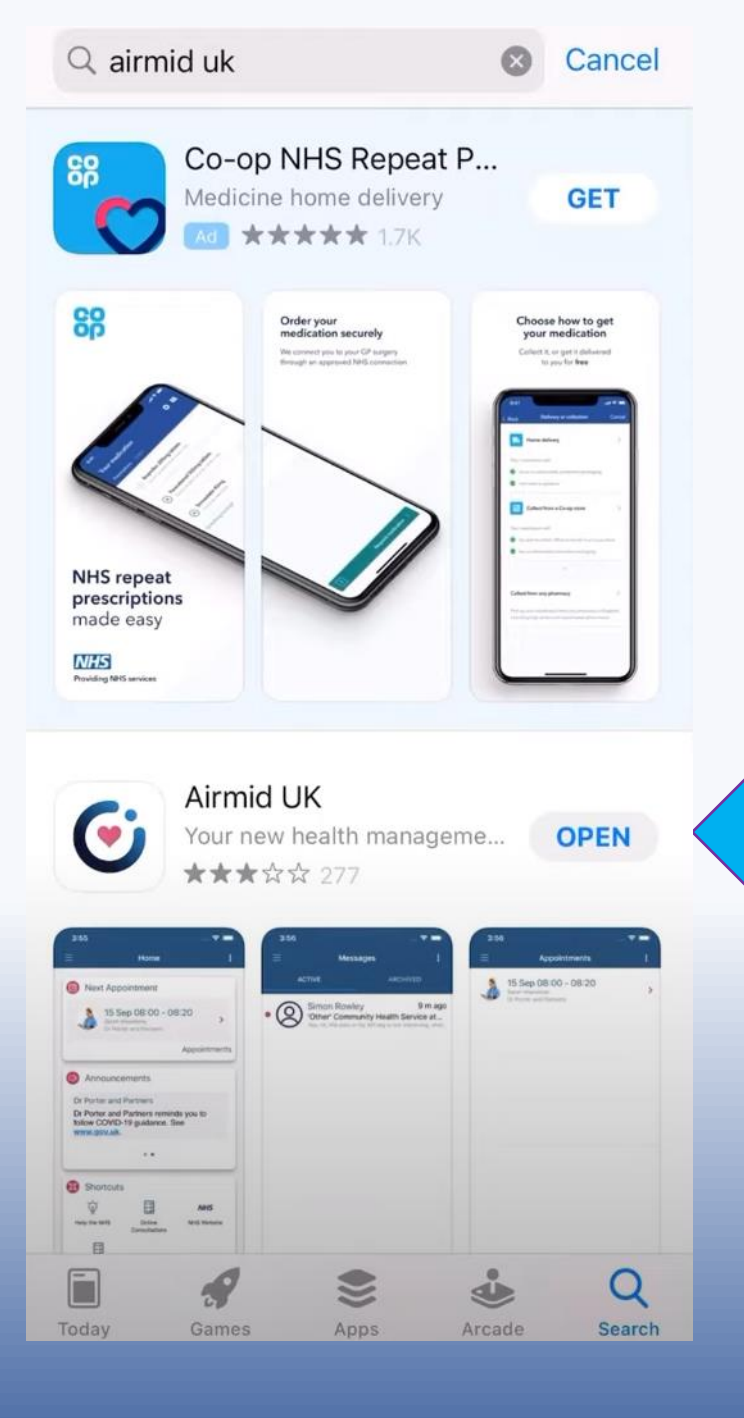

This app is provided by the same company as the GP online services Systmonline Patient Access. The app enables you to access the same information as you do from your Systmonline account, but through your mobile device such as a smartphone or a tablet.

First, you need to download the App from the Google Play (if you have an Android device, e.g. Samsung) or the App Store (if you have an Apple device such as a iPhone or iPad). Search for "Airmid UK" to enable you to install it.

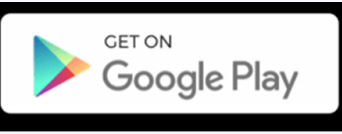

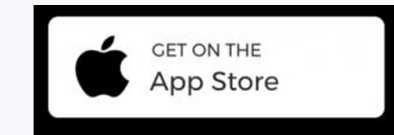

Once installed you will be able to open it by

tapping the **"OPEN"** button.

If you are already registered to use The Cranborne Practice online services, you do not need to register again. All you need to do is enter the same details (user name and password) as you do with your Systmonline account. If you don't already have a Systmonline account, please email The Cranborne Practice at

<u>cranborne.reception@dorsetgp.nhs.uk</u> with a photo or scan of your ID (preferably your driving licence as it shows your address) and then the Practice will email back the log in details.

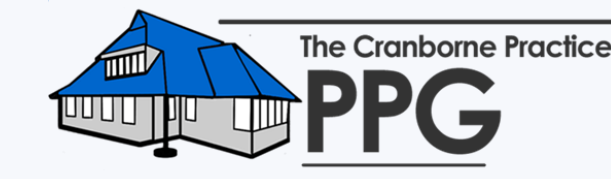

Please note that some of the screens in this guide may look slightly different depending on the mobile device you use.

Once you know your login details, login is simple. Input your User Name here. . .

. . and your password here.

Then tap on the LOG IN box.

We are using dummy patient login details in this example here. You can check that you have entered your password details correctly by tapping the 💽 icon.

If you have an NHS login please note that you can use that to access the App, but this guide does <u>not</u> cover that process.

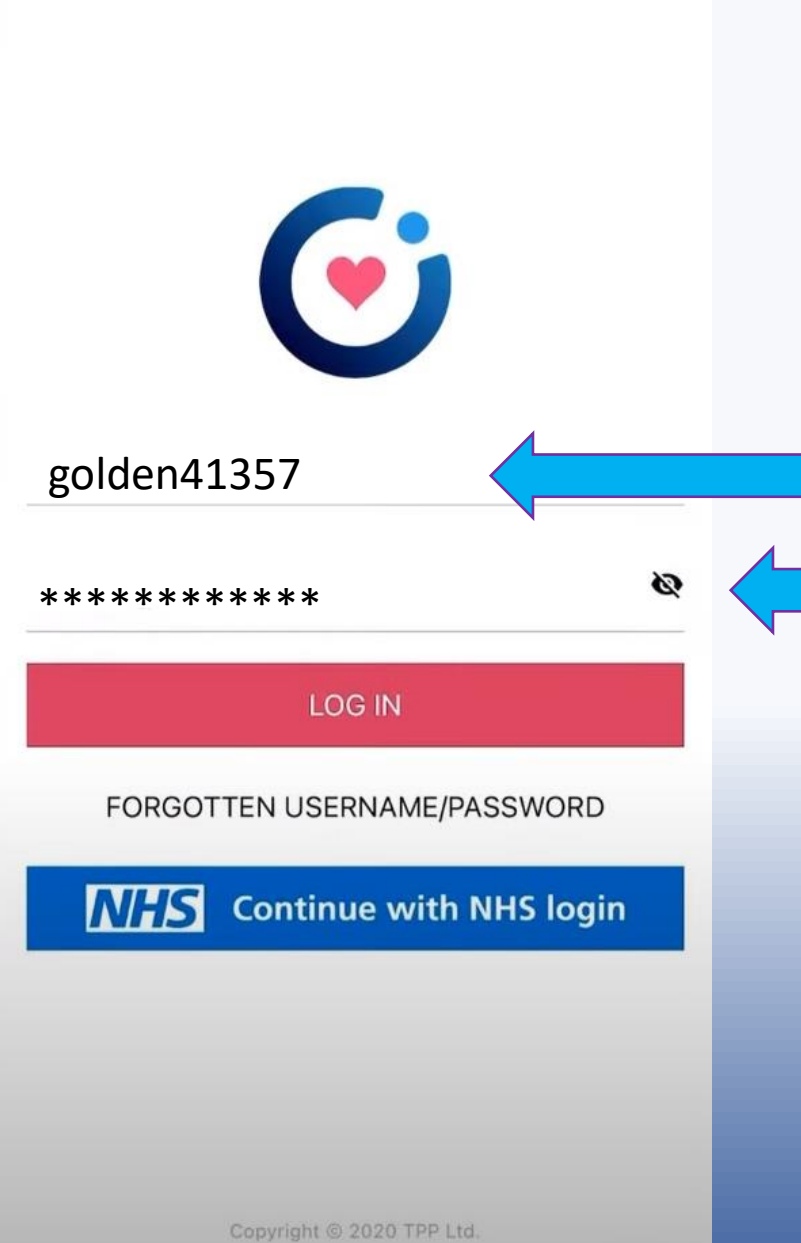

#### FaceID

Set up FaceID now to help keep your data secure and to speed up logging into Airmid UK.

You should only set up FaceID if you are the only user on this device.

Yes

No

Do you want to set up FaceID?

Once you have entered your login details, depending on your device, you may be asked if you want to set up Face ID or fingerprint ID to speed up your login in the future.

Tap "**Yes**" or "**No**" depending on what you want to do.

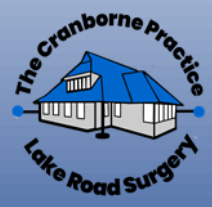

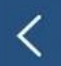

Your Links

## Your surgery name will appear here

Good news! Airmid is automatically linked to your GP, giving you access to the following services:

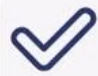

Appointment Booking

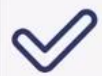

Medication Requesting

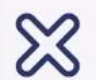

#### Messaging Your GP practice has not enabled this service.

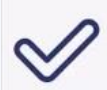

#### Summary Record

You can view your Summary Record, which includes a subset of your medical record including medications and allergies.

#### Medical Record Access

You have access to view your GP medical record. Your GP determines how much of your record you can see.

Go to the Organisations screen to request access to services.

It should then bring you to a page which lists the services your account has been set up to access, book and manage GP appointments, request repeat prescriptions, view your medical records.

## There is a separate guide on How to Access GP Services on the Airmid App.

If there are services which are enabled, but not set up for your particular account, you can request access from the Practice by emailing The Cranborne Practice at <u>cranborne.reception@dorsetgp.nhs.uk</u>.

Tap the "NEXT" button to proceed

### Your Links

•

We have also connected you to these additional services, which support connectivity with Airmid

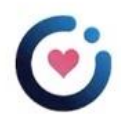

**Dorset Podiatry Service** 

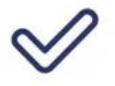

Appointment Booking

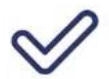

Medication Requesting

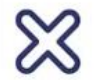

Messaging This organisation has not enabled this service.

#### Medical Record Access

This organisation has not enabled this service.

You may be connected to other additional services - in this example a Podiatry Service which use the App to their health care services.

You can ignore this screen and select the "CONTINUE" button to continue to complete your registration of the Airmid App.

CONTINUE

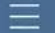

Home

Welcome to Airmid UK. Most features can be found in the drawer. This can be accessed using the button in the top left.

Contact your GP or other healthcare organisation through Online Consultations.

Start online consultation

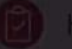

ealth Profile

Congratulations, you have reached level 5 Fell us more about your health and progress to th next level.

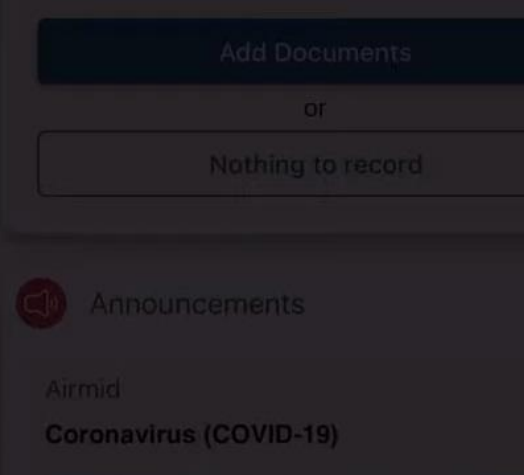

Get information about caronavirus on NHS UK

To not book a GP appointment if you think you

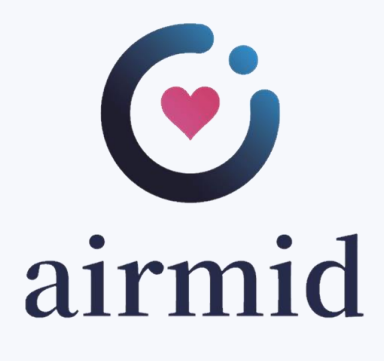

The first time you log on, the App will show you brief tutorials of things you can do. Now you are ready to access GP services using your mobile device!

There is a separate guide created by The Cranborne Practice PPG **How to Access GP Services on the Airmid App** which explains more about how to book and management GP appointments, order prescriptions and access your medical records.

These guides has been developed by The Cranborne Practice Patient Participation Group (PPG). If you have any questions, have feedback or need further advice, please email

cranborneppg@gmail.com

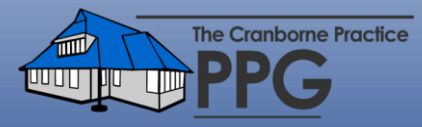